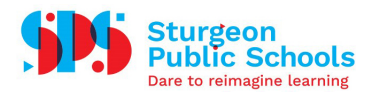

## Troubleshooting Multi-Factor Authentication with Outlook

If you are unable to use the Authenticator app at any given moment, or experience a time-out error, you will see one of the following windows:

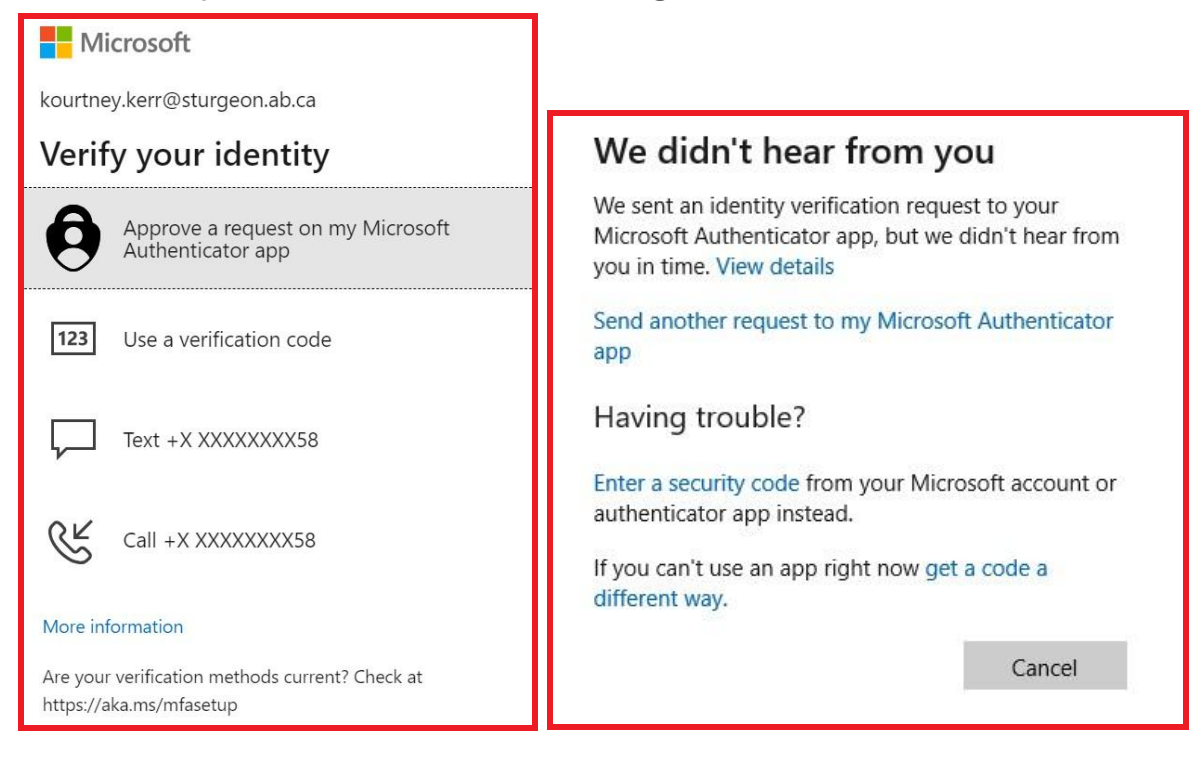

There are a few options available to authenticate and login to your account.

1. Send another request to the Microsoft Authenticator app. You will receive a notification on your mobile device that looks like this:

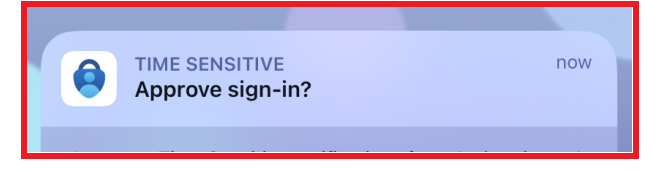

2. Enter a 6-digit one-time password code generated in the Microsoft Authenticator app.

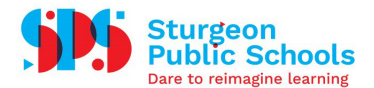

| ← kourtney.kerr@sturgeon.ab.ca                                                       | Sturgeon Public<br>School Division<br>kourtney.kerr@sturgeon.ab.ca                                   |
|--------------------------------------------------------------------------------------|----------------------------------------------------------------------------------------------------|
| Enter code                                                                           | Notifications enabled<br>You can use this device to approve notifications to verify<br>your sign-ins |
| Enter the code displayed in the Microsoft<br>Authenticator app on your mobile device | <sup>One-time password code</sup><br>568 197                                                         |
| Code                                                                                 | 📮 Enable phone sign-in >                                                                             |
| More information                                                                     |                                                                                                    |
|                                                                                      | Update security info >                                                                               |
| Venty                                                                                | C Review recent activity                                                                             |

3. Receive a text to your mobile phone number with a code that you will then enter.

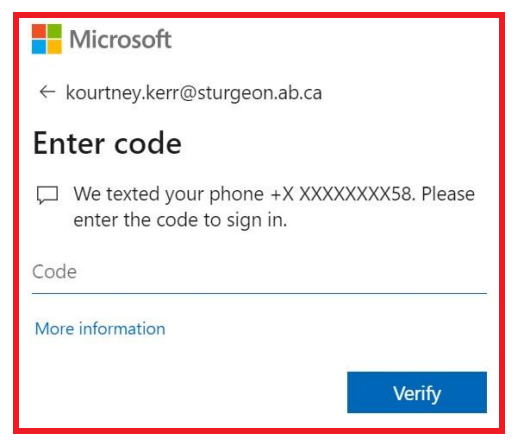

4. Receive a call to your mobile phone number and follow the instructions to sign in.

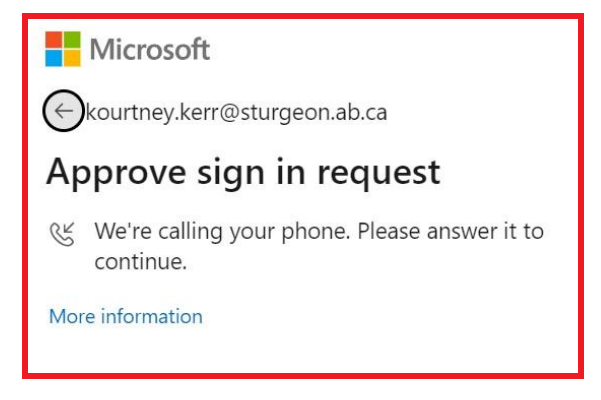